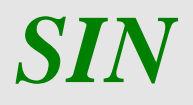

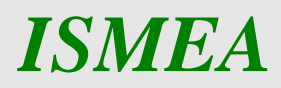

Sistema di Gestione del Rischio (SGR) Correttiva Polizze Collettive – Manuale utente –

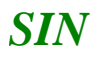

RTI\_ISM\_ISM0\_MUT\_IA1\_SSW\_\_ALM\_0002\_03.0 2 - 21

# Controllo delle modifiche

| Edizione | Pubblicato     | Motivo della revisione | Cap./Par.<br>Modificati |
|----------|----------------|------------------------|-------------------------|
| 1        | Settembre 2015 |                        |                         |
| 2        | Luglio 2016    |                        |                         |
| 3        | Ottobre 2016   |                        |                         |
|          |                |                        |                         |
|          |                |                        |                         |
|          |                |                        |                         |
|          |                |                        |                         |
|          |                |                        |                         |

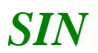

# Sommario

| 1 Preme    | ssa                                                                                       | 4            |
|------------|-------------------------------------------------------------------------------------------|--------------|
| 1.1 Se     | соро                                                                                      | 4            |
| 1.2 R      | egistro delle modifiche                                                                   | 4            |
| 1.3 A      | cronimi e glossario                                                                       | 4            |
| 2. Gestion | ne PIANO ASSICURATIVO INDIVIDUALE                                                         | 5            |
| 2.1 G      | eneralità                                                                                 | 5            |
| 2.2 F      | unzionalità Anagrafiche                                                                   | 5            |
| 2.2.1      | Ricerca per Soggetto                                                                      | 5            |
| 2.2.2      | Ricerca per Atto                                                                          | 6            |
| 2.2.3      | Dettaglio Atto                                                                            | 6            |
| 2.2.4      | Rappresentante Legale                                                                     | 7            |
| 2.2.5      | Stampa provvisoria                                                                        | 7            |
| 2.2.6      | Stampa definitiva                                                                         | 8            |
| 2.2.7      | Ristampa                                                                                  |              |
| 2.2.8      | Annulla Barcode                                                                           |              |
| 2.2.9      | Rilascio                                                                                  |              |
| 2.2.10     | OTP                                                                                       |              |
| 2.2.11     | Domanda di rettifica                                                                      |              |
| 2.2.12     | Cancella Atto                                                                             |              |
| 2.2.13     | Rinuncia                                                                                  |              |
| 2.3 D      | ettaglio Settoriale                                                                       |              |
| 2.3.1      | Aggiornamento PAI                                                                         |              |
| 2.3.1.1    | Aggiorna resa                                                                             |              |
| 2.3.1.2    | Calcola anomalie                                                                          |              |
| 2.3.1.3    | Modifica di dati Amministrativi di resa di fonte assicurativa anomali (art.1 D.M. 13501 d | el 3/6/2016) |
|            | 17                                                                                        |              |
| 2.         | 3.1.3.1 Aggiorna anomalie                                                                 |              |
| 2.         | 3.1.3.2 Visualizza anomalie                                                               |              |
| 2.3.1.4    | Modifica di taluni dati Amministrativi di resa (art.2 D.M. 13501 del 3/6/2016)            |              |

## 1 Premessa

La presente guida operativa descrive, nell'ambito del Portale dell'Agricoltura, le funzioni della applicazione "CORRETTIVA POLIZZE COLLETTIVE", con l'obiettivo di fornire un ausilio nell'utilizzo delle stesse.

Nelle sezioni successive:

- viene riportata una descrizione generale dell'applicazione;
- vengono descritte le funzionalità di ricerca e di stampa.

# **1.1 Scopo**

La guida operativa fornisce sia un quadro generale dell'applicazione sia una guida dettagliata delle operazioni da svolgere, con lo scopo di agevolare l'utente nella conoscenza dell'uso delle varie funzionalità.

# 1.2 Registro delle modifiche

| N° Revisione | Descrizione                        | Data Emissione    |
|--------------|------------------------------------|-------------------|
| 0            | Prima emissione del manuale utente | 15 settembre 2015 |
|              |                                    |                   |

#### **1.3** Acronimi e glossario

| MiPAAF   | Ministero delle Politiche Agricole Alimentari e Forestali |
|----------|-----------------------------------------------------------|
| MILL AND | Winistero dene i ondene Agricole Annientari e i orestan   |

- SIAN Sistema Informativo Agricolo Nazionale
- PAI Piano Assicurativo Individuale

# 2. Gestione PIANO ASSICURATIVO INDIVIDUALE

# 2.1 Generalità

Il presente documento riporta, in formato sintetico, le funzionalità necessarie alla compilazione della 'Correttiva Polizze Collettive', previsto nell'ambito del Sistema gestione del Rischio (di seguito abbreviato con SGR) istituito con D.M. n. 162 del 12 Gennaio 2015.

# 2.2 Funzionalità Anagrafiche

Dopo aver effettuato il login al portale del sian e selezionato il link all'applicazione "CORRETTIVA POLIZZE COLLETTIVE", si viene indirizzati alla pagina di ricerca:

- per soggetto
  - per atto

su cui operare le attività di ricerca da effettuare ed effettuare le operazioni di compilazione della domanda.

# 2.2.1 Ricerca per Soggetto

Con l'inserimento di un CUAA nella ricerca per soggetto (v.fig.1) viene proposta la lista con il soggetto/i che la ricerca ha estratto (v.fig.2).

| SIAN SIST    | tema Informativo Agricolo Nazionale                                                                                                    | 215 216 1.000                     |
|--------------|----------------------------------------------------------------------------------------------------|-----------------------------------|
| Compilazio   | one Atto                                                                                                    | and a second second second second |
| ይ Utente : I | Ricerca Azienda Stampa Multipla Rilascio Multiplo Funzioni Accessorie                                                                                                    | 😮 HELP                            |
|              | Tipologia atto PIANO ASSICURATIVO INDIVIDUALE - POLIZZE COLLETTIVE Anno Campagna 2015 (*) Valorizzare uno dei campi di ricerca Per Soggetto: CUAA: (*) Denominazione: (*) |                                   |
| 136          | Per Atto: CUAA: (*) Numero Domanda: (*) Denominazione: (*) Cerca Reimposta                                                                                                |                                   |

Figura 1

Sistema di Gestione del Rischio (SGR) Correttiva Polizze Collettive - Manuale utente

| ompilazi  | one Atto                                                |                                                    | and the second second | e deste Bertan   | maxi |
|-----------|---------------------------------------------------------|----------------------------------------------------|-----------------------|------------------|------|
| Utente: F | Ricerca Azienda                                         |                                                    |                       |                  |      |
|           | Risultato ricerca Soggetti:                             |                                                    |                       | 2                | HELI |
|           | Tipologia atto <b>PIANO ASSICURATIVO IN</b>             | IDIVIDUALE - POLIZZE COLLETTIVE Anno Campagna 2015 |                       |                  |      |
|           | Up record travets                                       |                                                    |                       |                  |      |
|           | Pag. 1                                                  |                                                    |                       |                  |      |
|           | Pag. 1<br>Codice Fiscale                                | Denominazione                                      | Partita IVA           | Tramite          | Sel  |
|           | Pag. 1<br>Codice Fiscale<br>038 'AZIEND#                | Denominazione                                      | Partita IVA           | Tramite          | Se   |
|           | Codice Fiscale 038 'AZIEND#                             | Denominazione                                      | Partita IVA           | Tramite          | Sel  |
|           | On record dovado.     Pag. 1     Codice Fiscale     03: | Denominazione                                      | Partita IVA           | Tramite<br>1( )1 | Se   |

Figura 2

#### 2.2.2 Ricerca per Atto

Selezionando la riga (fig.2) e digitando il tasto 'LISTA ATTI', oppure dalla fig.1, inserendo le informazioni relative all'atto, viene proposta la lista con i dati relativi agli atti attinenti al soggetto selezionato in precedenza (v. fig.3):

| SIAN SISTEM | a Informativo Agricolo Nazionale |                                                                                       |             |                   |                     |                             |                  |         | 245 24                                            | 100           |        |
|-------------|----------------------------------|---------------------------------------------------------------------------------------|-------------|-------------------|---------------------|-----------------------------|------------------|---------|---------------------------------------------------|---------------|--------|
| Compilazion | ne Atto                          |                                                                                       |             |                   |                     |                             |                  |         | and the second second                             | il Bertard    | 10.815 |
| SUtente: C  | Ricerca Azienda                  | Ricerca Azienda                                                                       |             |                   |                     |                             |                  |         |                                                   |               |        |
|             | Risultato ricerc                 | Risultato ricerca Atti                                                                |             |                   |                     |                             |                  |         |                                                   |               |        |
|             | Tipologia atto <b>PIANC</b>      | Tipologia atto PIANO ASSICURATIVO INDIVIDUALE - POLIZZE COLLETTIVE Anno Campagna 2015 |             |                   |                     |                             |                  |         |                                                   |               |        |
|             | 4 record trovati, visu<br>Pag. 1 | alizzati tutti.                                                                       |             |                   |                     |                             |                  |         |                                                   |               |        |
|             | Codice Fiscale                   | Denominazione                                                                         | Partita IVA | Numero<br>Domanda | Tipo Atto           | Stato Avanzamento<br>Lavori | Stato<br>Domanda | Tramite | Intervento                                        | Num.<br>Prog. | Sel    |
|             | DI 51                            | J D ANNA                                                                              | 01 +6       |                   | DOMANDA<br>INIZIALE | IN COMPILAZIONE             | VALIDA           | 10 101  | COLTURE-AVVERSITA' ATMOSF-<br>SOGLIA 30%(COD.504) | 5             | ۲      |
|             | DI U                             | J D .<br>AL                                                                           | 0 6         | 5(                | DOMANDA<br>INIZIALE | RILASCIATO                  | VALIDA           | 10 1    | UVA VINO-AVVERSITA'ATMOSF.<br>SOGLIA 30%(COD.506) | 4             | 0      |
|             | D it                             | J D .<br>AL                                                                           | 0 j         | 5(                | DOMANDA<br>INIZIALE | RILASCIATO                  | VALIDA           | 10 )1   | UVA VINO-AVVERSITA'ATMOSF.<br>SOGLIA 30%(COD.506) | 7             | 0      |
|             | DNI .                            | J D.<br>ALESSANDRO                                                                    | 01 46       |                   | DOMANDA<br>INIZIALE | IN COMPILAZIONE             | VALIDA           | 1( )1   |                                                   |               | 0      |
|             |                                  |                                                                                       |             |                   |                     |                             |                  |         |                                                   |               |        |
|             |                                  |                                                                                       |             |                   |                     |                             |                  |         |                                                   |               |        |
| SA M        |                                  |                                                                                       |             |                   | Lista Sog           | Igetti Dettaglio Atto       |                  |         |                                                   |               |        |
|             |                                  |                                                                                       |             |                   |                     |                             |                  |         |                                                   |               |        |
|             |                                  |                                                                                       |             |                   |                     |                             |                  |         |                                                   |               |        |

Figura 3

# 2.2.3 Dettaglio Atto

Il tasto 'Dettaglio Atto' consente di visualizzare la pagina di fig.4.

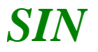

Sistema di Gestione del Rischio (SGR) Correttiva Polizze Collettive - Manuale utente

RTI\_ISM\_ISM0\_MUT\_IA1\_SSW\_\_ALM\_0002\_03.0 Manuale utente PAI 7 - 21

| SISTEM                                | a Informativo Agricolo Nazionale                                                                                                    | 10 1000                             |
|---------------------------------------|----------------------------------------------------------------------------------------------------|-------------------------------------|
| Compilazion                           | ne Atto                                                                                                    | and the second second second second |
| ይ Utente:                             | Ricerca Azienda Stampa e Rilascio Singolo                                                                                                    |                                     |
| 📀 Anagrafica                          | Anagrafica - Dettaglio del Richiedente                                                                                                    | HELP                                |
| Rappresentante legale Dati settoriali | Stampa Provvisorial Ricevuta Accettazione                                                                                                    |                                     |
|                                       | Tipologia atto PIANO ASSICURATIVO INDIVIDUALE - POLIZZE COLLETTIVE Anno Campagna 2015                                                                  |                                     |
|                                       | Codice Fiscale: (<br>Denominazione: SC<br>Partita IVA: 00667-00000<br>Intestazione Partita IVA:<br>Data di nascita:<br>Sesso:<br>Provincia di nascita: |                                     |
|                                       | Indirizzo di posta elettronica certificata (PEC): <b>S</b><br>Cellulare:                                                                               |                                     |
|                                       | Residenza o Sede Legale<br>Inditizzo: V<br>Comune: SI<br>Provincia: N<br>CAP: 4602:                                                                    |                                     |
| LACK!                                 | Torna alla lista                                                                                                    |                                     |

Figura 4

## 2.2.4 Rappresentante Legale

#### Il link:

• Rappresentante Legale (v.fig.4)

indirizza alla pagina di fig.5 e che riporta i dati anagrafici del rappresentante legale.

| SISTEN                                                             | ia Informativo Agricolo Nazionale                                                                                                    |                                                                                                    |
|--------------------------------------------------------------------|----------------------------------------------------------------------------------------------------|----------------------------------------------------------------------------------------------------|
| Compilazio                                                         | ne Atto                                                                                                    | and the second second second second second second second second second second second second second second secon |
| S Utente:                                                          | Ricerca Azienda Stampa e Rilascio Singolo                                                                                                    |                                                                                                    |
| Anagrafica                                                         | Rappresentante Legale                                                                                                    | HELP                                                                                                    |
| <ul> <li>Rappresentante legale</li> <li>Dati settoriali</li> </ul> | Tipologia atto <b>PIANO ASSICURATIVO INDIVIDUALE - POLIZZE COLLETTIVE</b> Anno Campagna <b>2015</b><br>Denominazione: <b>SOCIET</b> ,                                                         |                                                                                                    |
|                                                                    | Dati anagrafici del rappresentante legale / titolare della Ditta individuale:                                                                                                    |                                                                                                    |
|                                                                    | Codice Fiscale:<br>Cognome: LOF<br>Nome: DATA: 23/07/1951<br>Sesso: M<br>Provincia di nascita: 5<br>Comune di nascita: 5<br>Residenza<br>Indirizzo: 1<br>Comune:S<br>Provincia:1<br>CAP:4602. |                                                                                                    |
| ATA                                                                | Torna alla lista                                                                                                    |                                                                                                    |

Figura 5

# 2.2.5 Stampa provvisoria

Il tasto:

• STAMPA PROVVISORIA (v.fig.4)

consente la visualizzazione del modello per la presentazione del Piano Assicurativo Individuale (v.fig.6) ancora in fase di 'compilazione'.

Sistema di Gestione del Rischio (SGR) Correttiva Polizze Collettive - Manuale utente

RTI\_ISM\_ISM0\_MUT\_IA1\_SSW\_\_ALM\_0002\_03.0 Manuale utente PAI 8 - 21

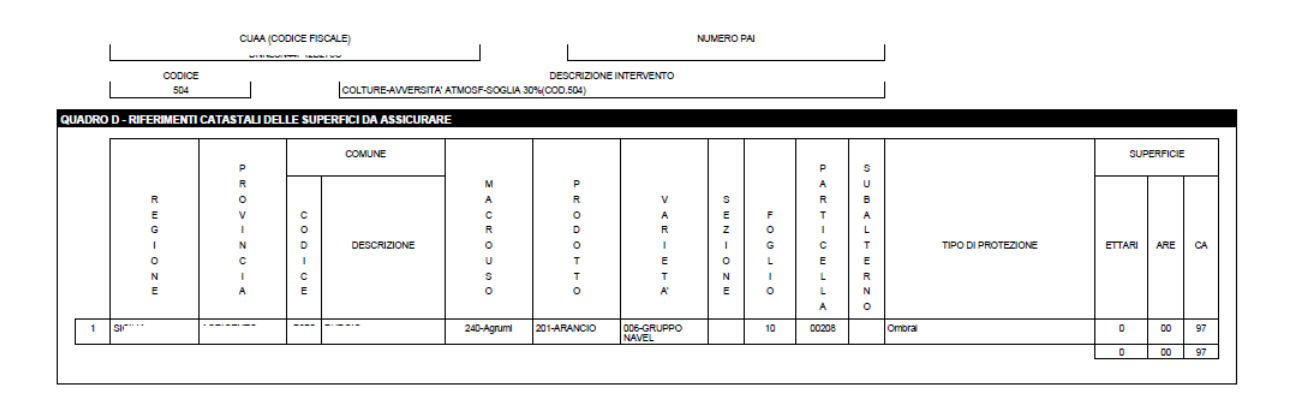

| QUADRO E - IMPEGNI E SOTTOSCRIZIONE                                                                                                    |  |  |  |  |  |  |  |  |  |
|----------------------------------------------------------------------------------------------------|--|--|--|--|--|--|--|--|--|
| Il sottoscritto:                                                                                                    |  |  |  |  |  |  |  |  |  |
|                                                                                                    |  |  |  |  |  |  |  |  |  |
| DICHIARA:                                                                                                    |  |  |  |  |  |  |  |  |  |
| <ul> <li>di essere a conoscenza deile disposizioni nazionali e comunitarie che disciplinano il settore dell'assicurazione agricola agevolata</li> </ul>                                                                                                    |  |  |  |  |  |  |  |  |  |
| <ul> <li>di essere a conoscenza delle disposizioni che disciplinano la presentazione del Plano Assicurativo individuale e che tale presentazione costituisce la manifestazione di interesse per<br/>l'accesso al benefici previsti per l'assicurazione agricola agevolata - Avviso Mipaaf del 31 marzo 2015 e suco. modificazioni e integrazioni pubblicato nel sito del Ministero delle Politiche<br/>Agricole</li> </ul>                                                                                                    |  |  |  |  |  |  |  |  |  |
| <ul> <li>di aver ottemperato all'obbligo di aggiornamento dei fascicolo aziendale prima di compilare il presente Plano Assicurativo Individuale</li> </ul>                                                                                                    |  |  |  |  |  |  |  |  |  |
| <ul> <li>di essere a conoscenza che al fini del percepimento dell'aluto di cui all'art.37,38,39 dei reg (UE) n. 1305/2013, l'agricoltore deve soddisfare il reguisito 'dell'agricoltore in attivit' al sensi<br/>dell'art.9 dei reg (UE) n. 1307/2013</li> </ul>                                                                                                    |  |  |  |  |  |  |  |  |  |
| <ul> <li>di essere a conoscenza che i propri dati personali potranno essere utilizzati dagli organi ispettivi</li> </ul>                                                                                                    |  |  |  |  |  |  |  |  |  |
| <ul> <li>di essere a conoscenza degli effetti sanzionatori per le affermazioni non rispondenti al vero anche in relazione alla perdita degli aluti previsti dalla normativa comunitaria e nazionale in<br/>materia.</li> </ul>                                                                                                    |  |  |  |  |  |  |  |  |  |
| <ul> <li>di disporre e poter esibire, se richiesto in sede di controlio, di idonea documentazione comprovante le produzioni annuali indicate nella sezione i dei quadro C (Dati di riferimento per li<br/>calcolo della resa media individuale)</li> </ul>                                                                                                    |  |  |  |  |  |  |  |  |  |
| autorizza                                                                                                    |  |  |  |  |  |  |  |  |  |
| Il trattamento dei dati conferti per le finalit e gli obbilchi previsti dalla normativa di settore                                                                                                    |  |  |  |  |  |  |  |  |  |
| incluso il trasterimento delle informazioni alle compagnie assicuratrici elo gli Organismi di difesa a cui eventualmente associato.                                                                                                    |  |  |  |  |  |  |  |  |  |
| rikhisra innitra rileseara nonsanaunia nha:                                                                                                    |  |  |  |  |  |  |  |  |  |
| a la nasaria modella di Diana Assimurativa individuale comporto dal guardi & B.C.D. Loui dati cono registrati a resi discontibili nel SIAN e riproduziviti in guardia di monanto.                                                                                                    |  |  |  |  |  |  |  |  |  |
| <ul> <li>process in a second or international compose as year conceptible to a second or conceptible to a second or processing in processing international conceptible to a second or processing international conceptible to a second or processing international conceptible to</li></ul> |  |  |  |  |  |  |  |  |  |
| apportenso ra mina nero opazo ocupazo o una a progran e contrastencia e qual so especial ner na ra de associatava minarateza,<br>Induce la diretti azistani rinoritzia che si intervismento nu ri intervismento acunta i seconi a ner di additti del 10 00 M/5/000                                                                                                    |  |  |  |  |  |  |  |  |  |
| האושב הי שהאמצבטות וקטרומוב שהי ש ההבידטרוס קפי ההבקרותרבות בסטוות, הקטרומיב ש דביס ש סרומי ב עבו קיי ברבש סבו בא מי ב ידט בטעט.                                                                                                    |  |  |  |  |  |  |  |  |  |
| LUGGO E DATA DI SOTTOSCRIZIONE                                                                                                    |  |  |  |  |  |  |  |  |  |
|                                                                                                    |  |  |  |  |  |  |  |  |  |
| Fatto a: II:                                                                                                    |  |  |  |  |  |  |  |  |  |
|                                                                                                    |  |  |  |  |  |  |  |  |  |
| NON COMPILARE IL RIQUADRO SOTTOSTANTE IN CASO DI DICHIARAZIONE SOTTOSCRITTA CON FIRMA DIGITALE                                                                                                    |  |  |  |  |  |  |  |  |  |
| ESTREMI DOCUMENTO DI RICONOSCIMENTO: Tipo Documento DOCUMENTO DI IDENTITA' N. AO 1703809 Data scadenza 20/10/2018                                                                                                    |  |  |  |  |  |  |  |  |  |
| (di cui si richiede fotocopia in allegato alla domanda)                                                                                                    |  |  |  |  |  |  |  |  |  |
| IN FEDE                                                                                                    |  |  |  |  |  |  |  |  |  |
|                                                                                                    |  |  |  |  |  |  |  |  |  |
|                                                                                                    |  |  |  |  |  |  |  |  |  |
| Firma dei richiedente o dei rappresentante legale                                                                                                    |  |  |  |  |  |  |  |  |  |
|                                                                                                    |  |  |  |  |  |  |  |  |  |

Figura 6

# 2.2.6 Stampa definitiva

Il tasto:

• STAMPA DEFINITIVA

consente la visualizzazione del modello per la presentazione del Piano Assicurativo Individuale con presente il codice a barre (v.fig.7).

E' la fase attraverso la quale la domanda viene confermata nei contenuti e stampata con l'attribuzione dell'identificativo univoco (codice a barre) dell'atto. Da questo momento la domanda non è più modificabile.

Il sistema genera l'immagine della domanda in un file formato PDF ed avviato alla stampa; tale file può essere opportunamente denominato e salvato in una directory dove archiviare tutte le domande stampate.

Il sistema consente di rigenerare l'immagine (e quindi il PDF) di una domanda già stampata.

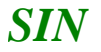

E' comunque prevista la funzione di annullamento della stampa definitiva, nel caso in cui fosse necessario modificare i dati della dichiarazione emessa ma non ancora rilasciata. Tale funzione elimina il codice identificativo univoco dell'atto e riporta lo stato della dichiarazione da STAMPATO' a 'IN COMPILAZIONE'.

#### REGOLAMENTO (UE) n. 1305/2013 art.37 e n. 1308/2013 art.49 PIANO ASSICURATIVO INDIVIDUALE - PRODUZIONI VEGETALI CAMPAGNA 2015

| SISTEMA INFORMATIVO AGRICOLO NAZIONALE<br>SISTEMA PER LA GESTIONE DEL RISCHIO<br>COMPILATO PER IL TRAMITE DI<br>COMPILATO PER IL TRAMITE DI<br>CONCE BIGLA PROVINCIA PROG. UFFICIO<br>OPERATORE<br>Documento:<br>Iniziale X<br>di modifica dei documento n.                                                                                                    | 50920000119                                                            |
|----------------------------------------------------------------------------------------------------|------------------------------------------------------------------------|
| QUADRO A<br>SEZ. I - DATI IDENTIFICATIVI DELL'AZIENDA                                                                                                    |                                                                        |
| CUAA (CODICE FISCALE)                                                                                                    |                                                                        |
| NOME<br>AI<br>DATA DI NASCITA SESSO COMUNE DI NASCITA                                                                                                    | PROV.<br>AG                                                            |
| INDIRIZZO DI POSTA ELETTRONICA ak<br>CERTIFICATA (PEC)                                                                                                    | NUMERO TELEFONO<br>CELLULARE                                           |
| RESIDENZA O SEDE LEGALE INDIRIZZO E NUMERO CIVICO VIA SANTI 2 COD. ISTAT COMUNE COD. ISTAT COMUNE COD. | NUMERO TELEFONO<br>PROV. C.A.P.                                        |
|                                                                                                    | NOME                                                                   |
|                                                                                                    | PROV                                                                   |
| COD. ISTAT COMUNE                                                                                                    | NUMERO TELEFONO<br>PROV. C.A.P.                                        |
| QUADRO B                                                                                                    |                                                                        |
| SEZIONE I - RIFERIMENTI AL FASCICOLO AZIENDALE           DATA DI VALIDAZIONE         NUM. DI VALIDAZIONE         ORGA           14/54/2010         00000430713                                                                                                    | NISMO PAGATORE COMPETENTE PER IL FASCICOLO                             |
| SEZIONE II - RIFERIMENTI ORGANISMO DI DIFESA A CUI SI ADERISCE (obbligator<br>CODICE ORGANISMO<br>I 2020 ORGANISMO                                                                                                    | io per l'adesione alle polizze collettive)<br>SMO COLLETTIVO DI DIFESA |
| SEZIONE III - RIFERIMENTI ALLA MANIFESTAZIONE DI INTERESSE PRESENTATA<br>RACCOLTO, DEGLI ANIMALI E DELLE PIANTE'<br>DATA DI PRESENTAZIONE NUMERO IDENTIFICATIVO (Codice a b<br>14/6/2010 000000240                                                                                                    | PER L'ADESIONE ALLA SOTTO MISURA 17.1 'ASSICURAZIONE DEL               |

#### Figura 7

Con la stampa definitiva l'atto viene posto nello stato 'STAMPATO' come riscontrabile dalla lista degli atti di fig.8.

Sistema di Gestione del Rischio (SGR) Correttiva Polizze Collettive - Manuale utente

RTI\_ISM\_ISM0\_MUT\_IA1\_SSW\_\_ALM\_0002\_03.0 Manuale utente PAI 10 - 21

| compilaz  | ione Atto                |                          |               |                   |                     |                             |                  |         | and the second second                             | N. Burne      | 10.55 |
|-----------|--------------------------|--------------------------|---------------|-------------------|---------------------|-----------------------------|------------------|---------|---------------------------------------------------|---------------|-------|
| Utente: C | Ricerca Azie             | enda                     |               |                   |                     |                             |                  |         |                                                   |               |       |
|           | Risultato                | ricerca Atti             |               |                   |                     |                             |                  |         |                                                   | 3             | HELP  |
|           | Tipologia atto           | PIANO ASSICURATIVO       | INDIVIDUALE - | POLIZZE COLI      | LETTIVE Anno C      | ampagna 2015                |                  |         |                                                   |               |       |
|           | 4 record trova<br>Pag. 1 | iti, visualizzati tutti. |               |                   |                     |                             |                  |         |                                                   |               |       |
|           | Codice Fis               | scale Denominazion       | e Partita IVA | Numero<br>Domanda | Tipo Atto           | Stato Avanzamento<br>Lavori | Stato<br>Domanda | Tramite | Intervento                                        | Num.<br>Prog. | Sel   |
|           | ID                       | 5U AL                    | 01 6          |                   | DOMANDA<br>INIZIALE | IN COMPILAZIONE             | VALIDA           | 10 101  | COLTURE-AVVERSITA' ATMOSF-<br>SOGLIA 30%(COD.504) | 5             | ۲     |
|           | DI                       | UAL                      | 0 65          | 5(                | DOMANDA<br>INIZIALE | RILASCIATO                  | VALIDA           | 10 1    | UVA VINO-AVVERSITA'ATMOSF.<br>SOGLIA 30%(COD.506) | 4             | 0     |
|           | D                        | JU D                     | 0 55          | 5(                | DOMANDA<br>INIZIALE | RILASCIATO                  | VALIDA           | 10 )1   | UVA VINO-AVVERSITA'ATMOSF.<br>SOGLIA 30%(COD.506) | 7             | 0     |
|           | DNI                      | J D .<br>ALESSANDIN      | 01 46         |                   | DOMANDA<br>INIZIALE | IN COMPILAZIONE             | VALIDA           | 1( )1   |                                                   |               | 0     |
|           |                          |                          |               |                   |                     |                             |                  |         |                                                   |               |       |
|           |                          |                          |               |                   |                     |                             |                  |         |                                                   |               |       |

#### Figura 8

#### 2.2.7 Ristampa

Il tasto:

```
• RISTAMPA (v.fig.4)
```

consente di ristampare il modello per la presentazione della domanda di adesione (v.fig.7), solo se lo stato dell'atto è 'STAMPATO'.

#### 2.2.8 Annulla Barcode

Il tasto:

• ANNULLA BARCODE (v.fig.4)

consente di annullare la stampa definitiva e riportare lo stato dell'atto 'IN COMPILAZIONE'; questa operazione è possibile solo se l'atto è 'STAMPATO'.

#### 2.2.9 Rilascio

Il tasto:

• RILASCIO (v.fig.4)

consente di rilasciare un atto; tale operazione sarà possibile solo dopo una stampa definitiva (che ha portato lo stato dell'atto a 'STAMPATO').

Una domanda il cui atto è nello stato 'RILASCIATO' non sarà più modificabile.

# 2.2.10 OTP

Il tasto:

• OTP – One Time Password (v.fig.4) consente di rilasciare un atto mediante firma on-line; tale operazione sarà possibile solo dopo una stampa definitiva.

# 2.2.11 Domanda di rettifica

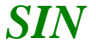

Sistema di Gestione del Rischio (SGR) Correttiva Polizze Collettive - Manuale utente

Il tasto:

```
• Domanda di Rettifica (v.fig.3)
```

consente di apportare modifiche ad un atto il cui stato sia:

• 'RILASCIATO'.

L'atto rettificato non sarà più utilizzabile. La domanda di Rettifica viene attività nella fase di correzione dei PAI. Tale funzionalità pone lo stato dell'atto rettificato nello stato 'Domanda di rettifica', non modificabile e crea un nuovo atto nello stato 'IN COMPILAZIONE' al cui interno sono presenti gli stessi dati presenti nell'atto rettificato.

# 2.2.12 Cancella Atto

Il tasto:

• Cancella Atto (v.fig.3)

consente di annullare un atto il cui stato sia: 'IN COMPILAZIONE'. Tale atto non sarà più utilizzabile.

## 2.2.13 Rinuncia

Il tasto:

• Rinuncia (v.fig.9)

consente di rinunciare all'atto e lo stesso sarà cancellato dalla lista; viene richiesta la motivazione alla rinuncia che potrà essere scelta tra:

- Espressa volontà del richiedente
- Errore materiale dell'operatore.

Può essere rinunciato un atto solo se si trova nello stato di "RILASCIATO"

La rinuncia è una funzione irrevocabile e deve essere effettuata qualora l'azienda non intenda presentare l'atto all'Amministrazione competente ovvero se l'operatore ha inserito nel SGR un atto impropriamente. **Per effettuare variazioni ad un atto già presentate utilizzare la funzione di rettifica.** 

| tente: C | Ricerca Azienda          |                  |             |         |                     |                   |        |         |                                                     |              |    |
|----------|--------------------------|------------------|-------------|---------|---------------------|-------------------|--------|---------|-----------------------------------------------------|--------------|----|
|          | Risultato rice           | rca Atti         |             |         |                     |                   |        |         |                                                     | 3            | HE |
|          | Tipologia atto ASS       | CURAZIONE AGRICO | DLA AGEVOLA | TA AI   |                     |                   |        |         |                                                     |              |    |
|          | Pag. 1<br>Codice Fiscale | Denominazione    | Partita IVA | Numero  | Tipo Atto           | Stato Avanzamento | Stato  | Tramite | Intervento                                          | Num.<br>Prog | s  |
|          | I                        |                  | 0 16        | bomanda | DOMANDA<br>INIZIALE | IN COMPILAZIONE   | VALIDA | 1       | COLTURE-AVVERSITA' ATMOSF-<br>SOGLIA 30%(COD.504)   | 05           | (  |
|          | D                        | U AI             | 0           | 50920   | DOMANDA<br>INIZIALE | RILASCIATO        | VALIDA | 11 )    | UVA VINO-AVVERSITA'ATMOSF.<br>SOGLIA 30%(COD.506)   | 04           | C  |
|          | l.                       | I D<br>AI        | 0           | 50920   | DOMANDA<br>INIZIALE | RILASCIATO        | VALIDA | 1(      | 1 UVA VINO-AVVERSITA'ATMOSF.<br>SOGLIA 30%(COD.506) | 07           | (  |
|          | C                        | U ALLOUANDINO    | C .         | 5       | DOMANDA<br>INIZIALE | IN COMPILAZIONE   | VALIDA | 1 0     | UVA VINO-AVVERSITA'ATMOSF.<br>SOGLIA 30%(COD.506)   | 08           | C  |
|          |                          | ALLOGANDINO      |             |         | INIZIALE            |                   |        |         | SOGLIA 30%(COD.506)                                 |              |    |

Dopo premuto il tasto "Rinuncia" viene proposta la stampa della richiesta di revoca così come di seguito riportato (fig.10).

| SIN                            | Sistema di Gestione del Rischio (SGR)                                                                                                    | RTI ISM ISM0 MUT IA1 SSW ALM 0002 03.0 |
|--------------------------------|----------------------------------------------------------------------------------------------------|----------------------------------------|
|                                | Correttiva Polizze Collettive - Manuale<br>utente                                                                                        | Manuale utente PAI<br>12 - 21          |
|                                |                                                                                                    |                                        |
| Protocollo                     | ISMEA.AACI.2015.0000011<br>04/06/2015                                                                                                    | CAMPAGNA 2015/2016                     |
| RICHIEST                       | A DI REVOCA DELLA ASSICURAZIONE AGRICOLA A                                                                                               | GEVOLATA-PAI                           |
| Con la prese<br>identificata ( | ante si fa richiesta a ISMEA di revoca della ASSICURAZIONE AGRI<br>dal seguente codice a barre:                                          | COLA AGEVOLATA-PAI                     |
| Codice a barre<br>5092000018   | Presentata per la Regione / P.A.                                                                                                    | J                                      |
| Per il motivo                  | dovuto a:<br>a volontà del richiedente di revocare l'atto amministrativo<br>zione dell'atto a seguito di errore materiale dell'operatore |                                        |
| SEZIONE I - DATI I             | DENTIFICATIVI DEL RICHIEDENTE                                                                                                    |                                        |
| COGNOME O RA                   |                                                                                                    |                                        |
|                                | NTE LEGALE (or is dits)                                                                                                    |                                        |
|                                | RSCALE)                                                                                                    |                                        |
| COGNOME                        |                                                                                                    |                                        |
| DATA DI NASCIT                 | A (GOMMAAAA) SESSO COMUNE DI NASCITA                                                                                                    |                                        |
|                                | Firma<br>Data                                                                                                    | 04/06/2015                             |
| SEZIONE 8 - DATI I             | DENTIFICATIVI DELL'UFFICIO DI PRESENTAZIONE                                                                                              |                                        |
| La richiesta di rev            | oca viene presentala tramile FURIA: 105.084.001 (<br>CODICE CAA SIGLA PROVINCIA PROGR. OPERATORE                                         |                                        |
|                                | Timbro e Firma del responsabile di Sede                                                                                                  |                                        |
|                                | Data 04/06/2011                                                                                                    | 5                                      |
|                                |                                                                                                    |                                        |

#### Figura 10

Tale stampa puo' essere allegata alla documentazione del progetto.

#### 2.3 Dettaglio Settoriale

Se dalla pagina di fig.3, si seleziona il tasto 'Dettaglio Atto', il sistema visualizza la pagina riportata in fig.4. Selezionando il link 'Dettaglio settoriale' si viene indirizzati nelle funzionalità di 'Aggiornamento' del PAI.

# 2.3.1 Aggiornamento PAI

| anthan 4 |                                                                                                    |
|----------|----------------------------------------------------------------------------------------------------|
| agrafica | 00f<br>S.S<br>Aggiornamento P.A.I. Numero Progressivo 12                                                                                                    |
| 1222.4   | Organismo Associativo: CONDIFESA BOLOGNA E FERRARA - AS.NA.CO.DI. * Intervento: COLTURE-AVVERSITA' ATMOSF.SOGLIA 30%(COD.504) * Fascicolo: Seleziona * Ricarica Consistenza Rif. fascicolo: Data Validazione: 04/12/2015 N. scheda: |
|          |                                                                                                    |

# Figura 11

Viene proposta la pagina di fig.11. Nel menu a tendina viene visualizzato l''Organismo Associativo' di appartenenza del socio.

Nel campo 'Intervento', non modificabile è riportato l'intervento utilizzato.

Viene richiesto di selezionare il relativo Fascicolo dal menu a tendina e una volta operata la scelta, si digita il tasto 'Ricarica Consistenza' (v.fig12):

| Itente: 1             |                                                                                                    |
|-----------------------|----------------------------------------------------------------------------------------------------|
|                       | 00€<br>S.S                                                                                                    |
| Anagrafica<br>Polizza | Aggiornamento P.A.I. Numero Progressivo 12                                                                                                    |
|                       | Organismo Associativo: CONDIFESA BOLOGNA E FERRARA - AS.NA.CO.D1. *                                                                                            |
|                       | Intervento: COLTURE-AVVERSITA' ATMOSF.SOGLIA 30%(COD.504) * Fascicolo: Seleziona * Ricarica Consistenza Pif fascicolo: Data Validaziona: 04/12/2015 N. schoda: |
|                       | Comune:         A:S=S=S=40 *         Prodotto DM-Prezzii         D32 - ZUCCA *         11/04/2016                                                              |
| 1.514 %               | 1//04/2016     1//04/2016     07/04/2016     07/04/2016     07/04/2016     07/04/2016                                                                          |
| 11/11/2               | 07/04/2016<br>07/04/2016                                                                                                    |
|                       | 23/03/2016 Constick®                                                                                                    |

Viene immediatamente mostrato il messaggio:

Sistema di Gestione del Rischio (SGR) Correttiva Polizze Collettive - Manuale utente

RTI\_ISM\_ISM0\_MUT\_IA1\_SSW\_\_ALM\_0002\_03.0 Manuale utente PAI

| 14 - 2 | 21 |
|--------|----|
|--------|----|

| SIAN S.                   | .G.R P Ufascicolo di riferimento sara' cambiato.<br>Vuoi proseguire?                                                                                                    |
|---------------------------|----------------------------------------------------------------------------------------------------|
| S Utenter C               | OK Annulla                                                                                                    |
|                           | BC                                                                                                    |
| O Anagrafica<br>O Polizza | Aggiornamento P.A.I. Numero Progressivo 3                                                                                                    |
|                           | Intervento:         COLTURE-AVVERSITA' ATMOSE BOOLA 30% (COD.504) *         Fascicolo:         02/02/2016 *         Riscance Consistence           Rif, fascicolo: Data Validazione: 01/04/2016 N. scheda:         Riference         Riference |
| 1.40                      | Comunet D9-ma                                                                                                    |
|                           | Continua Aggiorna Resa                                                                                                    |

# Figura 9

• 'Il fascicolo di riferimento sarà cambiato. Vuoi proseguire?'

Rispondendo 'OK' sono prelevati i dati del fascicolo alla data indicata

| SIAN<br>S.G.R                                   | Piano Assicurativo I                                                                | ndividuale                               |                                        | iii,<br>Ismen          |
|-------------------------------------------------|-------------------------------------------------------------------------------------|------------------------------------------|----------------------------------------|------------------------|
| Utente: O                                       |                                                                                     | Ricerca Scheda piu' rece                 | ente da agganciare al PAI in corso     |                        |
|                                                 | LCN                                                                                 | SSIMO                                    |                                        |                        |
| <ul> <li>Anagrafica</li> <li>Polizza</li> </ul> | Aggiornamento F<br>Organismo Associativo<br>Intervento:<br>Rif. fascicolo: Data Val | A.I. Numero Progressivo 1                | ICD.506) V Ricarica Consistenza<br>185 |                        |
| 1110                                            | Comune:  L310 - TUSC                                                                | REA 💙 Prodotto DM-Prezzi: C20-UVA DA VIA | Continuz Aggiorna Resa                 |                        |
|                                                 |                                                                                     |                                          |                                        | Convright © 2014   spa |

Figura 10

Verranno quindi aggiornati a video i campi:

- Data Validazione
- N.Scheda

e i dati della scheda prelevati dal Fasciolo saranno pronti per essere sottoposti al 'Calcola Anomalie' che proporrà le eventuali anomalie di discordanza di superficie con i dati presenti nelle polizze.

Dopo l'elaborazione (come riportato in fig. 13) il sistema propone il messaggio:

• 'Operazione correttamente eseguita' (v.fig.14)

Sistema di Gestione del Rischio (SGR) Correttiva Polizze Collettive - Manuale utente

RTI\_ISM\_ISM0\_MUT\_IA1\_SSW\_\_ALM\_0002\_03.0 Manuale utente PAI 15 - 21

| tente: 4   |                                                                        |
|------------|------------------------------------------------------------------------|
|            | 00€<br>\$.\$                                                           |
| Anagrafica | Aggiornamento P.A.I. Numero Progressivo 12                             |
| olizza     | Derazione correllamente eseguila                                       |
|            | Organismo Associativo:   CONDIPESA BOLDGINA E FERRARA - AS.NA.CO.DI. * |
|            | Rif, fascicolo: Data Validazione: 04/12/2015 N. scheda:                |
|            | Comune: A-SH-SH-WO * Prodotto DM-Prezzi: D32 - ZUCCA *                 |
| 34         |                                                                        |
|            | Continua Appiora Resa                                                  |

#### Figura 14

A questo punto è possibile digitare in alternativa i tasti:

- 'Continua'
- 'Aggiorna Resa'

Il tasto 'Continua' visualizza la pagina di fig. 15, dove sarà possibile effettuare il 'Calcola Anomalie'

Il tasto 'Aggiorna resa' nella funzione di gestione rese.

| SIAN<br>S.G.R P | iano A                                                                                                    | ssicurat  | ivo Indiv      | iduale               |                               |              |                        |                      |                                           |                                           |                            | ///<br>/smeA                                  |
|-----------------|----------------------------------------------------------------------------------------------------|-----------|----------------|----------------------|-------------------------------|--------------|------------------------|----------------------|-------------------------------------------|-------------------------------------------|----------------------------|-----------------------------------------------|
| 👌 Utente: O:    |                                                                                                    |           |                |                      |                               |              |                        |                      |                                           |                                           |                            |                                               |
|                 | CRD                                                                                                    | FN        |                |                      |                               |              |                        |                      |                                           |                                           |                            |                                               |
| Anagrafica      | Dettaglio P.A.I. Numero Progressivo 5                                                                                                    |           |                |                      |                               |              |                        |                      |                                           |                                           |                            |                                               |
|                 | Provincia:     ROMA     Comune:       Intervento:     UVA VINO-AVVERSITA'ATMOSF. SOGLIA 30%(COD.506)       Prodotto DM-Prezzi:     C20 - UVA DA VINO       Resa Media Individuale:     113,33 q /ha |           |                |                      |                               |              |                        |                      |                                           |                                           |                            |                                               |
|                 | Prog.                                                                                                    | Provincia | Comune         | Prodotto             | Specifica di<br>Prodotto      | Tipo<br>vino | Data Inizio<br>Coltura | Data Fine<br>Coltura | Sup. Totale<br>Assicurabile<br>(Ha.Aa.Ca) | Produzione<br>Assicurabile<br>(calcolato) | Prezzo Unitario<br>Massimo | Valore Assicurabile<br>Massimo<br>(calcolato) |
|                 | 1                                                                                                    | ROMA      | H501 -<br>ROMA | C20 - UVA DA<br>VINO | 1712-VINO D.O<br>UVE FRASCATI |              | 11/04/2015             | 31/12/2015           | 00.48.00                                  | 54,4 q                                    | 43,33                      | 2357,15                                       |
| 1               |                                                                                                    |           |                |                      |                               |              |                        |                      |                                           |                                           |                            |                                               |
|                 |                                                                                                    |           |                |                      |                               | Calo         | ola Anomalie V         | isualizza Anomalie   | Indietro                                  |                                           |                            |                                               |
|                 |                                                                                                    |           |                |                      |                               |              |                        |                      |                                           |                                           |                            | Copyright © 2014   spa                        |

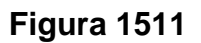

# 2.3.1.1 Aggiorna resa

È possibile ri-effettuare il calcolo della resa media aziendale. Sono esclusi dal calcolo i prodotti misurati in metri quadrati e i prodotti misurati in unità. La resa media calcolata sarà utilizzata nelle pagine successive per determinare la produzione massima assicurabile. Per avere maggiori dettagli normativi sul calcolo della resa è possibile consultare

| SIN | Sistema di Gestione del Rischio (SGR)   |
|-----|-----------------------------------------|
|     | Correttiva Polizze Collettive - Manuale |

l'allegato al DM 11079 - Decreto approvazione procedura di calcolo delle rese delle produzioni vegetali assicurate con polizze agevolate.

Per il calcolo della resa media individuale il sistema propone i dati degli ultimi 5 anni. I dati proposti possono derivare da fonti differenti:

AMMINISTRATIVA: è la resa utilizzata dall'agricoltore per l'assicurazione della relativa annualità.

DA DICHIARAZIONE VITICOLA: è la resa indicata in 'Dichiarazione di vendemmia anno2015'.

BENCHMARK: è una resa territoriale di riferimento. Il dato è modificabile sia in aumento che in diminuzione.

I dati della resa non sono modificabili, ma proposti.

L'unico campo modificabile è

- 'Altro dato disponibile (Si/No)',
  - dove l'utente deve necessariamente indicare la tipologia di documentazione in suo possesso comprovante il dato dichiarato e se si tratta di perizia, la data dell'ultima disponibile.

La pagina che viene proposta è quella riportata alla fig.16

| <ul> <li>Anagrafica</li> <li>Polizza</li> </ul> | Dettaglio P.A.I. Campagna 2015 |                                                                                                    |        |         |                     |                          |                           |                                     |                                        |                          |  |  |
|-------------------------------------------------|--------------------------------|----------------------------------------------------------------------------------------------------|--------|---------|---------------------|--------------------------|---------------------------|-------------------------------------|----------------------------------------|--------------------------|--|--|
|                                                 | Cal                            | Ilcolo della Resa Media Individuale                                                                                  |        |         |                     |                          |                           |                                     |                                        |                          |  |  |
|                                                 | Com<br>Proc<br>Resi            | Comune:       L310 - TUSCANIA         Prodotto:       C20 - UVA DA VINO         Resa Media Individuale:       100,09 |        |         |                     |                          |                           |                                     |                                        |                          |  |  |
|                                                 | Informazioni da sistema        |                                                                                                    |        |         |                     |                          |                           |                                     | Documenti comprovanti altre produzioni |                          |  |  |
|                                                 |                                | Oper                                                                                                    |        | Anno    | Fonte del dato      | Produzione per<br>ettaro | Altro dato<br>disponibile | Produzione per ettaro<br>confermata | Tipo documento                         | Data (per le<br>perizie) |  |  |
|                                                 |                                |                                                                                                    |        | 2010    | BENCHMARK           | 116,54 q                 | ⊖si ⊛no                   | 116,54                              |                                        |                          |  |  |
|                                                 | ۵                              | D                                                                                                    | 8      | 2011    | AMMINISTRATIVA      | 91,48 q                  | ⊖ SI ● NO                 | 91,48                               |                                        |                          |  |  |
|                                                 | ۵                              | D                                                                                                    | B      | 2012    | AMMINISTRATIVA      | 91,48 q                  | SI ● NO                   | 91,48                               |                                        |                          |  |  |
|                                                 | ۵                              | U                                                                                                    | ₿      | 2013    | AMMINISTRATIVA      | 91,48 q                  | ⊖SI ®NO                   | 91,48                               |                                        |                          |  |  |
|                                                 | A                              | D                                                                                                    | B      | 2014    | AMMINISTRATIVA      | 117,31 q                 | ⊖SI ●NO                   | 117,31                              |                                        |                          |  |  |
|                                                 |                                | Per                                                                                                    | le p   | roduzi  | oni dichiarate l'az | ienda attesta di po      | ssedere idonea do         | cumentazione che e' a disposi       | zione per eventuali controlli          |                          |  |  |
| 1 stal                                          | Calc                           | olo s                                                                                                    | u ulti | mi 3 ar | ni 💿 Calcolo su     | ultimi 5 anni 🔿 📘        | Calcola Resa Resa         | calcolata 100,09                    |                                        |                          |  |  |
|                                                 |                                |                                                                                                    |        |         |                     |                          |                           | Indietro Aggiorna                   |                                        |                          |  |  |

#### Figura 16

I documenti ammessi allo scopo, i cui riferimenti devono essere acquisiti nel SIGR e che devono riguardare produzione dell'intera superficie assicurata corrispondente a quella rilevabile nel fascicolo aziendale, sono i seguenti:

- 1. fatture o altri documenti fiscali ;
- 2. documenti di trasporto;
- 3. dichiarazioni di produzione/denunce di conferimento
- 4. perizie:

Dopo aver modificato le 5 righe si può optare per il calcolo della resa basato sulla media aritmetica degli ultimi tre anni (i più recenti) ovvero il calcolo basato sulla media aritmetica dei cinque anni da cui è eliminato il valore massimo e il valore minimo.

Dopo aver scelto la resa media più confacente alle proprie esigenze, il pulsante AGGIORNA permette di acquisire la resa più confacente.

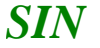

Se il produttore ha variato uno i più dati tra quelli proposti per le cinque annualità, deve necessariamente selezionare la check-box dichiarativa.

# 2.3.1.2 Calcola anomalie

Il pulsante consente di controllare in fase di compilazione la completezza e la correttezza dei dati inseriti.

Controlli Bloccanti:

- Verifica che il PAI sia completo negli elementi assicurabili (presenza di superfici, specifica di prodotto ecc)
- Verifica che la produzione assicurabile non superi quella massima prevista
- Nel caso di uva d.o o i.g si controlla che la quantità assicurabile sia coerente con quanto previsto da disciplinare
- Nel caso di uva d.o o i.g si controlla che i superi di produzione siano coerenti con quanto previsto da disciplinare

Controlli non bloccanti

- Controllo agricoltore in attività

# 2.3.1.3 Modifica di dati Amministrativi di resa di fonte assicurativa anomali (art.1 D.M. 13501 del 3/6/2016)

Su tutti i PAI su cui è stata individuata una resa amministrativa anomala è stata introdotta un'anomalia bloccante R01 (resa eccessivamente alta) o R02 (resa eccessivamente bassa). Tale anomalia impedisce la presentazione della domanda. Ai sensi del D.M. 13501 del 03.06.2016 e del D.M. 18316 del 7/7/2016 è necessario provvedere alla correzione e/o conferma dei dati di resa anomali individuati.

Per la Visualizzazione delle anomalie occorre premere il tasto "Continua" di fig A e quindi proseguire come descritto nel cap. 2.3.1.3.2.

Per la Risoluzione delle anomalie occorre premere il tasto "Aggiorna Rese" di fig A e quindi proseguire come descritto nel cap. 2.3.1.3.1

Sistema di Gestione del Rischio (SGR) Correttiva Polizze Collettive - Manuale utente

RTI\_ISM\_ISM0\_MUT\_IA1\_SSW\_\_ALM\_0002\_03.0 Manuale utente PAI 18 - 21

| S                                  | .G.R Piano Assicurativo Individuale                                                                                                    |
|------------------------------------|----------------------------------------------------------------------------------------------------|
| Utante: 1<br>Anagrafica<br>Polizza | 00f<br>S.S<br>Aggiornamento P.A.I. Numero Progressivo 12                                                                                                    |
| 1.10                               | Organismo Associativo: CONDIFESA BOLOGNA E FERRARA - AS.NA.CO.DI. *<br>Intervento: COLTURE-AVVERSITA' ATMOSF.SOGLIA 30%(COD.504) * Fascicolo: Seleziona * Ricarica Consistenza<br>Rif. fascicolo: Data Validazione: 04/12/2015 N. scheda: |
| NO.                                | Comune: A.S.S. 40 * Prodotto DM-Prezzii D32+2UCCA *                                                                                                    |

#### Figura A

Se la resa non è modificabile, il sistema presenta il pulsante "Visualizza Resa" anziché "Aggiorna Resa". I casi in cui si verifica questa situazione sono i seguenti:

• il PAI è in stato di "stampato" o "rilasciato"

Per procedere alla modifica occorre riportare il PAI allo stato di compilazione "rettificandolo" (se rilasciato) o "annullando il codice a barre" (se stampato)

- esiste un altro PAI per la stessa Azienda, campagna, comune e prodotto in stato "stampato" o "rilasciato" Per procedere alla modifica occorre riportare tutti i PAI della stessa Azienda, campagna, comune e prodotto allo stato di compilazione
- esiste un PAI di altra campagna che ha utilizzato le rese definite sul PAI oggetto di modifica

Per procedere alla modifica occorre eliminare la resa sul PAI di campagna diversa da quella corrente.

#### 2.3.1.3.1 Aggiorna anomalie

Per la risoluzione dell'anomalia l'utente deve accedere alla maschera di aggiornamento della resa e premere il tasto "Aggiorna resa" Verrà quindi presentata la maschera della (fig.17).

| MRLGDU745K III                                                                                                    |        |      |                    |                          |                           |                                        |                |                          |  |  |  |  |
|----------------------------------------------------------------------------------------------------|--------|------|--------------------|--------------------------|---------------------------|----------------------------------------|----------------|--------------------------|--|--|--|--|
| Dettaglio P.A.I. Campagna 2015                                                                                                    |        |      |                    |                          |                           |                                        |                |                          |  |  |  |  |
|                                                                                                    |        |      |                    |                          |                           |                                        |                |                          |  |  |  |  |
| Calcolo della Resa Media Individuale                                                                                                    |        |      |                    |                          |                           |                                        |                |                          |  |  |  |  |
| Com                                                                                                    | une:   |      |                    |                          |                           | L429 - TRINO                           |                |                          |  |  |  |  |
| Prod                                                                                                    | lotta: |      |                    |                          |                           | C30 - S0RG0                            |                |                          |  |  |  |  |
| Resa Media Individuale: 81,04                                                                                                    |        |      |                    |                          |                           |                                        |                |                          |  |  |  |  |
| Le righe evidenziate in rosso devono essere modificate o confermate dall'utente ai sensi dell'art.1 del DM 13501 del 3/6/2016 e DM 18316 del 7/7/2016 |        |      |                    |                          |                           |                                        |                |                          |  |  |  |  |
|                                                                                                    |        | I    | nformazioni da sis | tema                     |                           | Documenti comprovanti altre produzioni |                |                          |  |  |  |  |
| 0                                                                                                    | per    | Anno | Fonte del dato     | Produzione per<br>ettaro | Altro dato<br>disponibile | Produzione per ettaro<br>confermata    | Tipo documento | Data (per le<br>perizie) |  |  |  |  |
| ۵                                                                                                    | ₿      | 2010 | AMMINISTRATIVA     | 66,7 (100kg)             | ©si ⊛no                   | 56,7                                   |                |                          |  |  |  |  |
|                                                                                                    |        | 2011 | BENCHMARK          | 56,65 (100kg)            | Osi ⊛no                   | 56,65                                  |                |                          |  |  |  |  |
|                                                                                                    |        | 2012 | BENCHMARK          | 73,49 (100kg)            | ⊖si ®no                   | 73,49                                  |                |                          |  |  |  |  |
| 0                                                                                                    | 8      | 2013 | AMMINISTRATIVA     | 0,1 (100kg)              | Ose Ono                   |                                        |                |                          |  |  |  |  |
| 0                                                                                                    | B      | 2014 | AMMINISTRATIVA     | 550 (100kg)              | Osi Ono                   |                                        |                |                          |  |  |  |  |
|                                                                                                    |        |      |                    |                          |                           |                                        |                |                          |  |  |  |  |
| C Per le prouvzioni dicinarate i extende atteste di possedere nomez documentazione che ella disposizione per eventuali controni                       |        |      |                    |                          |                           |                                        |                |                          |  |  |  |  |
| Celcolo su ultimi 3 anni 💿 Calcolo su ultimi 5 anni 🔍 Celcola Resa Resa celcolata 81,04                                                               |        |      |                    |                          |                           |                                        |                |                          |  |  |  |  |
|                                                                                                    |        |      |                    |                          |                           |                                        |                |                          |  |  |  |  |
| Indietro Aggiorna                                                                                                    |        |      |                    |                          |                           |                                        |                |                          |  |  |  |  |

Figura 17

Le righe anomale sono evidenziate in ROSSO. E' obbligatorio confermare o modificare ciascuna riga in anomalia.

Premendo il tasto SI si dichiara di avere un'altra resa disponibile e i relativi documenti che comprovano tale resa.

Premendo il tasto NO viene espressamente confermato il dato di resa presente e viene automaticamente impostato il documento "CP-Polizza o certificato di polizza"

Ulteriore possibilità è la scelta della resa Benchmark proposta per l'anno.

Una volta corretti e/o confermati tali valori occorre ricalcolare e salvare il nuovo valore di resa con il tasto aggiorna. Dopo tale operazione le anomalie R01 e R02 vengono risolte. L'operazione è possibile per i PAI in Compilazione. Per quelli Rilasciati occorre effettuare preventivamente l'operazione di Rettifica. Se esistono due o più PAI in compilazione per lo stesso Anno, CUAA, intervento, Comune, prodotto, la nuova resa viene ereditata da tutti i PAI.

#### 2.3.1.3.2 Visualizza anomalie

Le anomalie di resa indicate con il codice R01 e R02 (ed eventuali altre), sono visualizzabili premendo il tasto "Continua" dalla maschera principale e quindi il pulsante "Visualizza Anomalie"

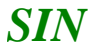

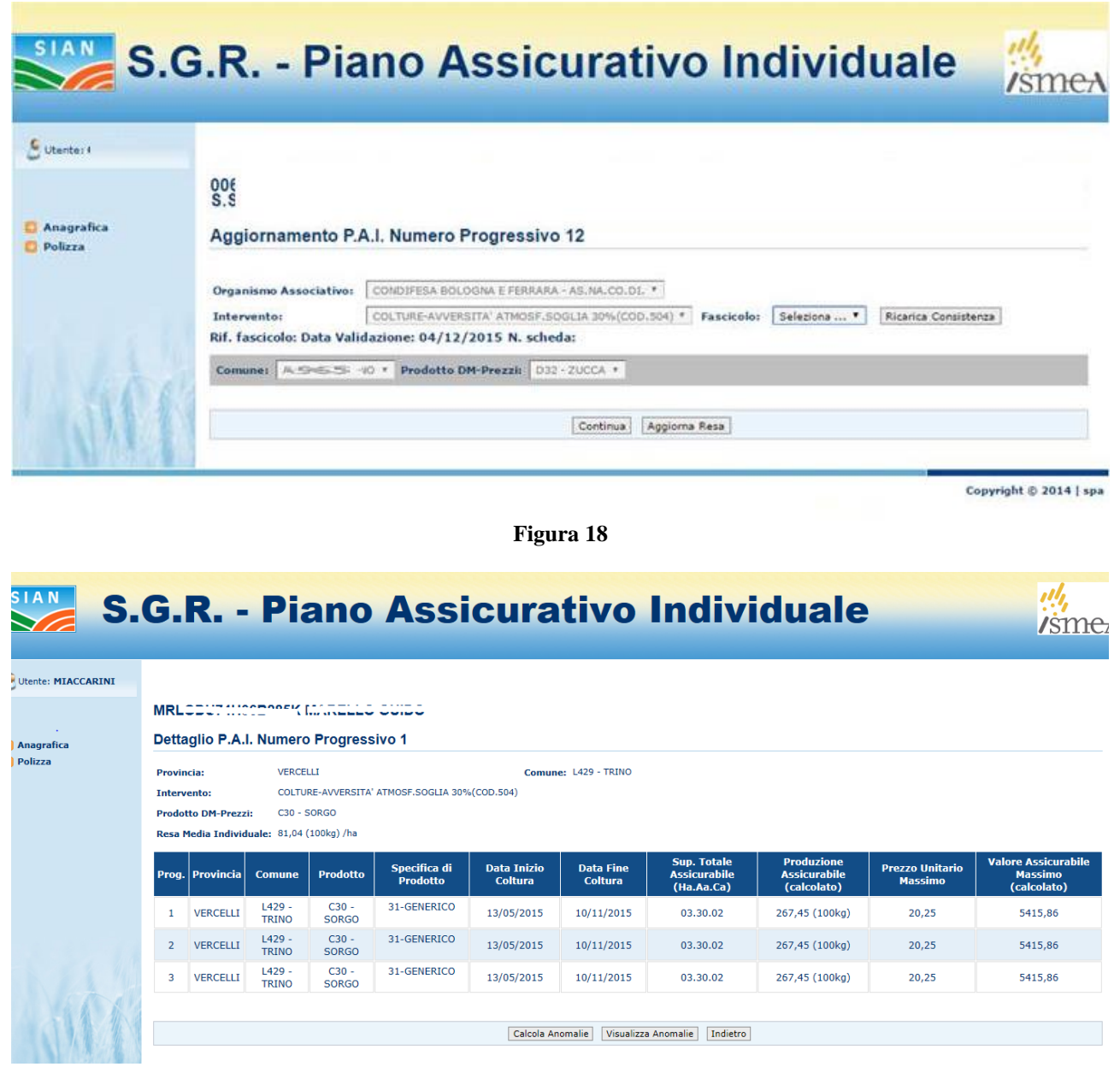

Figura 19

RTI\_ISM\_ISM0\_MUT\_IA1\_SSW\_\_ALM\_0002\_03.0 Manuale utente PAI 21 - 21

| SIAN S.     | G.R.                                     | - Piano Assicurativo Ind                                                                                                    | ividual                     | e                    |                      | ///<br>/sme          |  |  |  |
|-------------|------------------------------------------|----------------------------------------------------------------------------------------------------|-----------------------------|----------------------|----------------------|----------------------|--|--|--|
| Utente: MNI |                                          |                                                                                                    |                             |                      |                      |                      |  |  |  |
|             | MRL00071                                 |                                                                                                    |                             |                      |                      |                      |  |  |  |
| Anagrafica  | Dettaglio Anomalie                       |                                                                                                    |                             |                      |                      |                      |  |  |  |
| Polizza     | Provincia: VERCELLI Comune: L429 - TRINO |                                                                                                    |                             |                      |                      |                      |  |  |  |
|             | Prodotto DM-Prezzi: C20 - SORGO          |                                                                                                    |                             |                      |                      |                      |  |  |  |
|             | Codice<br>Anomalia                       | Descrizione Anomalia                                                                                                    | Data Accensione<br>Anomalia | Valore<br>Dichiarato | Vaore<br>Riscontrato | Valore<br>Utilizzato |  |  |  |
|             | R01                                      | Presenza di resa amministrativa con valore non congruo - scostamento in eccesso                                                          | 14/06/2016                  |                      |                      |                      |  |  |  |
|             | R02                                      | Presenza di resa amministrativa con valore non congruo - scostamento in difetto                                                          | 14/06/2016                  |                      |                      |                      |  |  |  |
|             | S08-3                                    | Superficie assicurata della polizza superiore della superficie condotta comune/prodotto > 20% (senza tolleranza)                         | 14/07/2016                  | 99006                | 27452                | 27452                |  |  |  |
|             | S14                                      | Superficie assicurata aziendale superiore della superficie condotta comune/prodotto (senza<br>tolleranza)                                | 14/07/2016                  | 99006                | 27452                | 27452                |  |  |  |
|             | S16-5                                    | Produzione assicurata complessiva per Azienda/Comune/Prodotto maggiore di quella massima<br>assicurabile oltre il 20% (senza tolleranza) | 14/07/2016                  | 888                  | 661.52               | 661.52               |  |  |  |
|             | Indietro                                 |                                                                                                    |                             |                      |                      |                      |  |  |  |

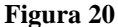

# 2.3.1.4 Modifica di taluni dati Amministrativi di resa (art.2 D.M. 13501 del 3/6/2016)

Ai sensi del D.M. 13501 del 03.06.2016 e del D.M. 18316 del 7/7/2016 è possibile solo per i prodotti appartenenti alla categoria frutta e Uva da Vino modificare i dati relativi alla resa di fonte Amministrativa.

Per il prodotto Uva da Vino è possibile modificare il dato resa selezionando o il dato benchmark (B) oppure il dato della dichiarazione di produzione vino (D), oppure premendo SI è possibile inserire il dato di resa comprovato da una Perizia così come previsto dall'art.2 del DM 13501 del 2016. (Figura 21)

|                           | 50                                                                                                    |    |    |         | BUTE SURDICA GIUSELLA                                           |                          |                           |                                     |                                        |                          |  |  |
|---------------------------|----------------------------------------------------------------------------------------------------|----|----|---------|-----------------------------------------------------------------|--------------------------|---------------------------|-------------------------------------|----------------------------------------|--------------------------|--|--|
| O Anagrafica<br>O Polizza | Dettaglio P.A.I. Campagna 2015                                                                                                    |    |    |         |                                                                 |                          |                           |                                     |                                        |                          |  |  |
|                           | Calcolo della Resa Media Individuale                                                                                                    |    |    |         |                                                                 |                          |                           |                                     |                                        |                          |  |  |
|                           | Comune: F845 - NARO<br>Predetto; C10 - UVA DA VINO<br>Resa Media Individuale: 181.81                                                                                                    |    |    | ndividu | F845 - NARD<br>C20 - UVA DA VINO<br>ale: 181,51                 |                          |                           |                                     |                                        |                          |  |  |
|                           |                                                                                                    |    |    |         | Informazioni da sistema                                         |                          |                           |                                     | Documenti comprovanti altre produzioni |                          |  |  |
|                           |                                                                                                    | Op | er | Anno    | Fonte del dato                                                  | Produzione per<br>ettaro | Altro dato<br>disponibile | Produzione per ettaro<br>confermata | Tipo documento                         | Data (per le<br>perizie) |  |  |
|                           | A                                                                                                    | 0  | 0  | 2010    | AMMINISTRATIVA                                                  | 181,81 (100kg)           | ®si ∩no                   |                                     | PE-Perizia come da DM 13501 art.2      | $\overline{}$            |  |  |
|                           |                                                                                                    |    |    | 2011    | AMMINISTRATIVA (resa corretta/confermata - Art.1 DM 13501/2016) | 500 (100kg)              | ⊖si ®no                   | 500                                 | CP-Polizza o certificato di polizza    | ~                        |  |  |
|                           |                                                                                                    |    |    | 2012    | AMMINISTRATIVA (resa corretta/confermata - Art.1 DM 13501/2016) | 10 (100kg)               | ⊖si ®no                   | 10                                  | CP-Polizza o certificato di polizza    | $\overline{}$            |  |  |
|                           |                                                                                                    | 0  | 0  | 2013    | AMMINISTRATIVA                                                  | 181,81 (100kg)           | ⊖si ®no                   | 181,81                              |                                        |                          |  |  |
|                           | A                                                                                                    | 6  | B  | 2014    | AMMINISTRATIVA                                                  | 181,81 (100kg)           | ⊖si ®no                   | 181,81                              |                                        |                          |  |  |
|                           | Per le produzioni dichiarate l'azienda attesta di possedere idonea documentazione che e'a disposizione per eventuali controlli Calcolo su ultimi 3 anni  Calcolo su ultimi 3 anni  Calcolo su ultimi 4 anni  Calcolo su ultimi 4 anni  Calcolo su ultimi 4 anni  Calcolo su ultimi 5 anni  Calcolo su ultimi 5 |    |    |         |                                                                 |                          |                           |                                     |                                        |                          |  |  |
| - AMA                     | [Indistro: Appiorns]                                                                                                    |    |    |         |                                                                 |                          |                           |                                     |                                        |                          |  |  |

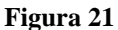

Nel caso dei prodotti appartenennti alla categoria frutta le modalità sono le stesse, ma non sarà presente il pulsante per la scelta della dichiarazione di produzione.